# Penpower WorldCard Enterprise Administrator's Manual

Version: 6.2 Release: First released on March 2008

### Penpower Technology Ltd. Software User License Agreement

You are licensed to legally use this software program ("the Software") by Penpower Technology Ltd ("Penpower") under this license agreement ("The Agreement"). If you do not agree with any of the provisions in this Agreement, please do not install, copy or use the Software. By using the Software, you are deemed to fully understand and accept the provisions of this Agreement.

#### 1. Intellectual Property

All intellectual property rights in the Software, together with all information and documents included in the packaging for the Software (including but not limited to copy-rights), are property of Penpower, and are protected by relevant laws and regulations.

#### 2. License to Use

You are authorized to use the Software on one (1) single computer only. You may not use the Software on any other machines other than the said single computer.

#### 3. Authority to Copy

The Software and all documents included with the Software, and copyright thereof, are property of Penpower. You are licensed to make one (1) copy of the Software for your personal backup purposes. All other acts of copying are strictly prohibited.

You may not sell, lease, dissemble, reverse engineer, copy, translate, adapt or derive the Software, or obtain the source code of the Software by any other means. You may not use the Software for any purposes other than those permitted under this Agreement.

#### 4. Business Users

If you need to install or use the Software on more than one (1) computer, please contact Penpower or our local distributor to purchase a license for the additional use.

#### 5. Liability

You agree to indemnify Penpower against all losses, costs, debts, settlement payments or other expenses (including but not limited to attorneys fees) arising from your breach of this Agreement, and you agree to compensate Penpower for all of the abovementioned damages.

#### 6. No Warranty

Effectiveness of a packaged software in handling information is closely related to its software and hardware environment. The Software is published following careful development and product testing by Penpower, but Penpower is not able to conduct tests based on all possible combinations of software and hardware environment. Therefore, Penpower is unable to promise nor warrant that there will be absolutely no risk of loss or damage of information, or any other kind of loss, during installation and/or execution of the Software.

Penpower will provide you with the Software and support services in respect of the Software to the maximum extent permitted by law. However, Penpower does not warrant that the Software and information included in the package of the Software contain no defects or errors. Penpower is not liable for any indirect, special or incidental loss arising from the Software, including but not limited to loss of profits, damage to business reputation, cessation of work, hardware malfunction or damage, or any other commercial damage or loss arising from commercial use of the Software.

#### 7. Limitation of Liability and Damages

The maximum amount of compensation payable by Penpower, in respect of any damage incurred by you for any reason under this Agreement, is limited to the amount you have already paid to Penpower in respect of the Software.

Under no circumstances will Penpower be held liable for the possibility of loss, notwithstanding Penpower may be aware of the possibility of such loss.

#### 8. Prohibition Against Sublicense

You are prohibited to assign the license in respect of the Software granted to you under this Agreement, or to grant a sublicense to another person.

#### 9. Jurisdiction

With regards to any disputes arising from this Agreement, Penpower and you agree that the court having jurisdiction over the business location of Penpower will be the court in the first instance.

#### 10. Miscellaneous

In the event that any provision of this Agreement is found to be invalid at law, such invalidity will not affect the validity of any other provisions, or the legal enforceability of such other provisions.

In the event that the Software cannot be executed under conditions of normal use, due to any damage to the original disk/s, Penpower will replace the disk/s free of charge.

### Contents

| Chapter 1 Features                                   | 1-1  |
|------------------------------------------------------|------|
| Chapter 2 System Installation                        | 2-1  |
| 2.1 Preparing to Install                             | 2-1  |
| 2.2 Projected Database Size                          | 2-1  |
| 2.3 System Requirements for Installation Of Database | 2-1  |
| 2.4 Installing the WorldCard Mis Tool                | 2-1  |
| Chapter 3 Launching WorldCard Enterprise MIS Tool    | 3-1  |
| 3.1 Update Registration                              | 3-1  |
| 3.2 Configuring the Connection Parameters            | 3-3  |
| 3.3 Group Management                                 |      |
| 3.4 User Management                                  |      |
| 3.5 Group and User Account Management Example        | 3-7  |
| 3.6 User Define Field                                | 3-10 |
| 3.7 Data Backup and Restoration                      |      |
| Chapter 4 Basic Troubleshooting                      | 4-1  |

### **Chapter 1 Product Feature**

#### \* Advantages of the WorldCard Enterprise

Reduce waste of internal resources through resource sharing and improve sales staff's customer management. By using WorldCard Enterprise for customer management, sales can avoid wasting time and resources on duplicate customers. The manager can also easily manage and stay up to date on employees' sales situation, number of customers and current progress. Simple to use and maintain, even a small-and-medium enterprise with no MIS staff can operate this system.

#### \* Integrated Online Database

The business card data are stored on a MS SQL 2000 or MS SQL 2005 online database. This allows it to be shared within the enterprise or within departments or by multiple users.

#### \* MIS Administration Tools

A comprehensive set of MIS administration tools provided, so groups, user access and categories can all be easily managed.

#### \* User Access Management

User access privileges can be set to Read Only or Full Control for ease of management.

#### \* Business Card Information Sharing

Business card information can be sorted into categories and shared among multiple people.

#### \* Reduce Costs with Multi-User License

Software/Hardware can be shared among multiple users to reduce costs.

#### \* Unicode Standard

All new design based on the Unicode standard. Business card information in different languages can now be displayed simultaneously.

#### \* Multiple Language Business Card Recognition and Display

Accurately recognize business cards in languages such as English, French, German, Italian,Spanish, Dutch, Swedish, Norwegian, Russian, Polish, Turkish, Hungarian, Traditional Chinese, Simplified Chinese, Japanese and Korean.Business cards in a different language on the opposite side can be handled as well.

#### \* Business Card Management

Complete set of management functions provided for business cards such as editing of information, assigning multiple categories, setting up nested categories and also the adding of individual information and photos during editing.

#### \* Card Reader

Business cards can be scanned quickly through the card reader and uploaded without going through the complications of a normal scanner.

#### \* Other Image Sources Supported

Business card picture files from digital cameras or high-grade camera phones can be used as image sources for business card recognition. Multiple business cards can also be scanned and recognized simultaneously from a flatbed scanner.

#### \* Data Transfer

Business card information can be imported and exported to Outlook, Outlook Express, Palm, Pocket PC, Lotus Notes and other PIMs.

#### \* Business Card Search

Full text search functions help users quickly find the business card information they need.

#### \* Business Card Printing

A wide variety of printing templates provided. Users can also compile their own printing templates so business card information can be easily printed into labels, envelopes, writing paper or memos.

### **Chapter 2 System Installation**

#### 2.1 Preparing to Install

Before installing WorldCard Enterprise, please have MS SQL Server and Query Analyer installed and ensure that the system administrator account **SA** can be used to log into the database.

#### 2.2 Projected Database Size

The amount of hard disk capacity required corresponds directly to the number of business cards. A text only business card requires about 9K. A business card with a picture file will require around 90K.

Example: 100 users each with 100 business cards means 10,000 business cards in total.

If picture file is retained for all cards, required HDD capacity is: 100 User x 100 Name-Cards x 90K = 900MB

If picture file is not retained then the required HDD capacity: 100 Users x 100NameCards x 9K = 90MB

#### 2.3 System Requirements for Installation of Database

- Pentium III 800 CPU or above
- 512MB of RAM or above
- 2GB of available hard disk space or above
- Windows 2000/XP/Server 2003

#### 2.4 Installing the WorldCard MIS Tool

Before installing WorldCard client software on each personal computer, the shared database must first be set up on the network server so multiple users can share access to the card information.

 Insert the installation CD-ROM in the CD drive and the system will automatically launch the installation program. Please click on Install WorldCard Enterprise MIS Tool to Install MIS Tool. Once installation is completed the shortcut WorldCard MIS Tool will appear on the desktop.

- Launch the WorldCard MIS Tool. You will be asked to select a language version. The available languages are English, Traditional Chinese and Simplified Chinese.
- Enter the Information Required for Database Setup.

| Version Setting    | ×                             |
|--------------------|-------------------------------|
| English            |                               |
| O Traditional Chin | ese                           |
| C Simpilified Chir | nese                          |
| ОК                 | Cancel                        |
|                    |                               |
| Connection Setting | ×                             |
| Server IP:         | · · ·                         |
| Server Port:       |                               |
| User ID:           | The default ID is sa          |
| CompanyID:         | Get it from Penpower web site |
| Online Register    |                               |
| Password:          |                               |
| Confirm Password:  |                               |
| Create Databa      | cancel                        |

For the server address please enter the IP Address of the computer being used for installation. For the Server Port, please enter the port to connect with. The SQL Server default is 1433 and if no value is provided then port 1433 will be used as the default connection port. For the User ID, please enter the name of an account with administrator access to the SQL Server. The default account name is usually **SA**. For the Company ID, please enter the Company ID generated by the Penpower registration page (http://www.penpower.net/ worldcard/). For the password, enter the login password for the SQL Server's administrator account (e.g. the password for the **SA** account). Press **Create Database** to proceed.

Setting up a database will require the database administrator **SA** account and password so there should be no security issues. Unless the user account has database administrator access, installing WorldCard MIS Tool using a normal user (client) account is not recommended.

**WorldCard MIS Tool** is used to maintain the WorldCard system on the server. This includes license management, database connection parameters and management of user accounts. The WorldCard MIS Tool can be installed and run from any computer as long as it can connect to the database. Due to licensing restrictions, we recommend that only the database administrator be permitted to use this administration tool.

*Note: If you wish to install MIS Tool in another PC, you may copy mistool\ppdbset.pni from the server to the mistool folder of the other PC.* 

### **Chapter 3 Launching WorldCard MIS Tool**

### 3.1 Update Registration

When launching the program first time, the **Update Registration** window will be shown. Only after the user enters the License Number will they be given access to the group and user management functions. The License Number you enter will determine the number of allowed users. For the trial version there will also be an expiry date for the trial period.

If the License Number that you enter is for a full version, please connect the included KeyPro to the USB port to activate WorldCard MIS Tool.

| WorldCard MISTOOL (Trial Version)<br>Execution Setting                   |                                                                                |
|--------------------------------------------------------------------------|--------------------------------------------------------------------------------|
|                                                                          |                                                                                |
| First Previous Next Last                                                 | Insert Update Delete Save Cancel                                               |
|                                                                          | Licence Information                                                            |
| B5G/PWS9C5SZP5H8Q6J3SZA9EUJ8BTG                                          | Licence Number: B5G7PWS9C5SZP5H8Q6J3SZA9EUJ8                                   |
|                                                                          | Assigned Install 20<br>Computer                                                |
|                                                                          | Numider.                                                                       |
|                                                                          |                                                                                |
|                                                                          | Get Licence Number                                                             |
|                                                                          | web site, and you can get the licence code.input the licence code to register. |
|                                                                          |                                                                                |
|                                                                          | Online Register                                                                |
|                                                                          |                                                                                |
|                                                                          |                                                                                |
| Current Window:Licence Maintain State:Read Only Conut Assigned User / Li | icence Users: 5/20 Valid Period: 2007-06-30                                    |

Click the **Online Register** button to open the online registration page (shown below). Enter the product serial number, company name and contact person details to acquire the **Company ID** and **License Number**.

The **Company ID** must match the **Company ID** used in the connection parameters for the **License Number** to work.

| WorldCard Enterprise Registration                                   |                                                                             |  |  |  |
|---------------------------------------------------------------------|-----------------------------------------------------------------------------|--|--|--|
| We currently support v6.1,v6.2, and v6.2a for WorldCard Enterprise. |                                                                             |  |  |  |
| Software Version:                                                   | C 6.1/6.2<br>C 6.2a (Note:Upgrade licence number)                           |  |  |  |
| Company ID:                                                         | Required for existing users. Leave blank if new user or trial version user. |  |  |  |
| Product Serial:                                                     | Please refer Software License Agreement. Leave blank if trial version user. |  |  |  |
| Company Name:                                                       |                                                                             |  |  |  |
| Contact Person:                                                     |                                                                             |  |  |  |
| Telephone:                                                          |                                                                             |  |  |  |
| EMail:                                                              |                                                                             |  |  |  |
| Register Trial                                                      |                                                                             |  |  |  |

Note: Once you have installed WorldCard Enterprise 6.2 version and upgrade 6.2a version or later, when launching the program first time, the Upagrade Key window will be shown. Please click Obtain the new licence code and link the online registration page to get new licence code. After filling out New Licence field and submitting OK, then will renew the registration.

| Upgrade Key         |                                                           | × |
|---------------------|-----------------------------------------------------------|---|
| Register s<br>code. | system upgrated. Please click the link to get new licence |   |
| <u>Obtain the</u>   | new licence code                                          |   |
|                     |                                                           |   |
| New<br>Licence      |                                                           |   |
|                     | OK                                                        |   |

### 3.2 Configuring the Connection Parameters

To modify the connection parameters configuration file, by default the file is located under the WorldCard MIS Tool's installation directory at\mistool\ppdbset.pni.

| 💑 WorldCard MISTOOL (Trial Version) | Connection Setting | X                 |
|-------------------------------------|--------------------|-------------------|
| Execution Setting                   | Server IP:         | 10 . 10 . 10 . 46 |
| Fin User Define Field Setting(F6)   | Server Port:       |                   |
|                                     | User ID:           | sa                |
|                                     | CompanyID:         | PENPOWER          |
|                                     | Password:          | ****              |
|                                     | Confirm Passwo     | ord: *******      |
|                                     | ОК                 | Save As Cancel    |

If the user needs to change the database settings after the installation process is complete, the data stored here for the WorldCard MIS Tool must be updated and saved. The \mistool\ppdbset.pni in the WorldCard MIS Tool's installation directory must then be copied to all WorldCard clients' installation directories under WorldCard\_Enterprise\Log\ and replace the existing ppdbset.pni file. Alternatively, when installing the WorldCard client, point the program to the updated ppdbset.pni file.

### 3.3 Group Management

The **Group Concept** is very important in WorldCard Enterprise. In theory, every piece of data belongs to a certain group and each user may have access to one or multiple groups. For groups to which they have **Full Control** access, users can store data into the database under that group. The database administrator can define each user's access to other groups such as read and write permissions.

From the MIS Tool toolbar, select the **RUN/Group Management** option to create, update or delete user groups. The group forms the basis of data sharing. You can set up groups based on departments or projects, with personnel belonging to the same group sharing access to the data contributed to the group.

| Execution Setting<br>Group Management(F1)<br>User Management(F2)<br>Licence Maintain(F3)<br>Exit(F9) | 1 ( - 2730)     |                                                                                                   |
|----------------------------------------------------------------------------------------------------|-----------------|---------------------------------------------------------------------------------------------------|
| WorldCard MISTOOL (T<br>Execution Setting                                                            | rial Version)   | X                                                                                                 |
| First Pret                                                                                           | vious Next Last | Insert Update Delete Save Cancel. Group Managerment Group ID: 1006 Group Name: Finance Department |

### 3.4 User Management

This allows the database administrator to create, update or delete user data as well as set the login password, user access and group membership. From the MIS Tool toolbar, select the **RUN/User Management** option.

When the database administrator creates a new user it must have **Full Control** or **Read Only** access to at least one group.

For user security, the **Password Cycle** setting can be used so that the user must change to a new password whenever the current password's cycle expires. If users are not required to change their password regularly, the **Password Cycle** can also be set to **Forver**.

| WorldCard MISTOOL(Trial Version<br>Execution Setting<br>Group Management(F1)<br>User Management(F2)<br>Licence Maintain(F3)<br>Exat(F9)<br>WorldCard MISTOOL(Trial Version)<br>Execution Setting |                                    |                    |
|----------------------------------------------------------------------------------------------------|------------------------------------|--------------------|
| First Previous Next Last                                                                                                    | Insert Update                      | Delete Save Cancel |
| State User ID User Name                                                                                                    | User Data User Relation            | n l                |
| Valid ID 1000 Mason<br>Valid ID 1001 Alex_Chiu<br>Valid ID 1003 benson1                                                                                                    | User ID:                           | 1004               |
| Valid ID 1004 liam<br>Valid ID 1005 dennis                                                                                                    | User Name:                         | liam               |
| Valid ID 1006 carpe<br>Valid ID 1007 benson                                                                                                    | Password:                          | ****               |
| Valid ID 1008 Mason2                                                                                                    | Confirm Password:                  | ****               |
| Valid ID 1010 silin<br>Valid ID 1013 vincent                                                                                                    |                                    |                    |
| Card access permission, please setting by group,                                                                                                    | Password Cycle:                    | Forver             |
| Bead Only                                                                                                    | Department ID:                     | RD123              |
| Add Authurity Delete Authurity Clear Authurity                                                                                                    | Department Name:                   |                    |
| Authurity Group Name                                                                                                    | Empolyee ID:                       |                    |
| Full Control superuser<br>Full Control user                                                                                                    | Empolyce Jobtitle:                 |                    |
|                                                                                                    | Email:                             |                    |
|                                                                                                    | Tel:                               |                    |
|                                                                                                    | C Invalid ID                       | 🗢 Valid ID         |
| Current Window:Users Maintain State:Read Only Conut Assigned User / Lico                                                                                                    | nce Users: 13/20 Valid Period: 200 | 9-01-01            |

When adding an access permission, select a permission type and the group for this permission then press the Add Authurity button to add a new group authurity for this user. Repeat the steps above to add all the access permissions to give to this user.

To remove access permission, please select the permission to remove then click on the **Delete Authurity** button. Clicking on the **Clear Authurity** will remove all access authurities.

| Card access per | mission, please setting by group.— |
|-----------------|------------------------------------|
| Read Only       | v user v                           |
| Add Authurity   | Delete Authurity                   |
| Authurity       | Group Name                         |
|                 |                                    |
|                 |                                    |
|                 |                                    |
|                 |                                    |
|                 |                                    |
|                 |                                    |
|                 |                                    |

| Card access permissio | n, please setting by group. |
|-----------------------|-----------------------------|
|                       | superuser                   |
| Add Authurity Delete  | e Authurity Clear Authurity |
| Authurity             | Group Name                  |
| Full Control          | user                        |
| Full Control          | superuser                   |
|                       |                             |
|                       |                             |
|                       |                             |
|                       |                             |
|                       |                             |
|                       |                             |
| 1                     | 1                           |

To give users Read access, press the **Update** button then select from **User Associations** page. Select the users to give Read permission to then press the **Save** button.

Shown below: To give the user liam read access to carpe, shin and vincent's data.

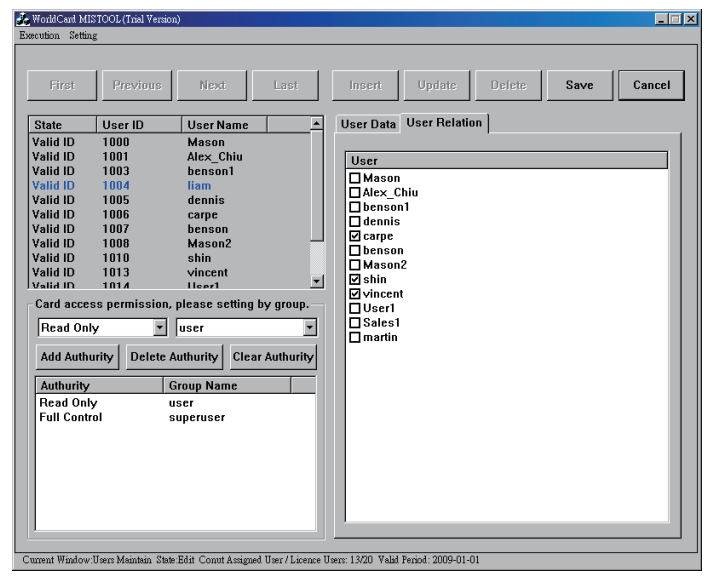

#### 3.5 Group and User Account Management Example

The example below demonstrates how to set up groups and user accounts. This will help you set up your own groups and access permissions according to your company's own situation.

#### Current state of the example company:

The company has two departments and one manager using the WorldCard Enterprise:

- 1. Sales Department: Contains two people: sales1, sales2.
- 2. Administration Department: Contains two people: User1, User2.
- 3. Manager: Manager.

#### Data sharing requirement:

#### **<u>1. Sales Department:</u>**

Can create, update, search and delete (Full Control) the Sales Department's business card data and also search (Read Only) the Administration Department's business card data.

#### 2. Administration Department:

Can only create, update, search and delete (Full Control) the Management Department' s business card data.

#### 3. Manager:

Can create, update, search and delete (Full access) the Sales Department and Administration Department's business card data.

#### **Online Setup:**

#### 1. Set up the appropriate groups:

First, set up a group for each department. This results in three groups: Sales Department, Administration Department and Manager.

| Group ID | Group Name         |
|----------|--------------------|
| 1001     | Sales Department   |
| 1002     | Administrative Dep |
| 1003     | Manager            |
|          |                    |

#### 2. Create Account for Each User and Assign Access:

(1) Sales Department: Create two user accounts: Sales1 and Sales2. Set their group attributes to the **Sales Department** group. The settings for the Sales Department users are as shown on the right:

Set Read Only for Administration Department and Full Control for Sales Department. This means that Sales1 and Sales2 can search all business card data in the Administration Department and Sales Department groups but can only create, update and delete business card data in the Sales Department group.

(2) Administration Department: Create two user accounts: User1 and User2. Set their group attributes to the Administration Department group. The settings for the Administration Department users are as shown on the right:

Set Full Control for Administration Department. This means that User1 and User2 can search, create, update and delete business card data in the Administration Department group.

(3) Manager: Create a user account named Manager and set its group attributes to the Manager group. The settings for the user Manager are as shown on the right:

Set Full Control to all business card data in the Manager, Administration Department and Sales Department groups. This means that the Manager can search, create, update and delete business card data in the Manager, Administration Department and Sales Department groups.

| State       | User ID     | User N       | ame       |            |
|-------------|-------------|--------------|-----------|------------|
| Valid ID    | 1001        | Sales1       |           |            |
| Valid ID    | 1002        | Sales2       |           |            |
|             |             |              |           |            |
|             |             |              |           |            |
|             |             |              |           |            |
|             |             |              |           |            |
|             |             |              |           |            |
|             |             |              |           |            |
|             |             |              |           |            |
| -Card acces | s permissio | n, please so | etting by | y group. — |
| Read Only   | /           | Sales De     | partme    | nt 🔻       |
| Add Authu   | rity Delete | Authurity    | Clear     | Authurity  |
| Authurity   |             | Group Nan    | ne        |            |
| Read Only   |             | Administra   | tive De   | р          |
| Full Contro | bl          | Sales Dep    | artment   |            |

| State                                            | User ID              | User N                                               | ame                                                                                                    |                        |
|--------------------------------------------------|----------------------|------------------------------------------------------|----------------------------------------------------------------------------------------------------|------------------------|
| Valid ID                                         | 1001                 | Sales1                                               |                                                                                                    |                        |
| Valid ID                                         | 1002                 | Sales2                                               |                                                                                                    |                        |
| Valid ID                                         | 1003                 | User1                                                |                                                                                                    |                        |
| Valid ID                                         | 1004                 | User2                                                |                                                                                                    |                        |
|                                                  |                      |                                                      |                                                                                                    |                        |
|                                                  |                      |                                                      |                                                                                                    |                        |
|                                                  |                      |                                                      |                                                                                                    |                        |
|                                                  |                      |                                                      |                                                                                                    |                        |
|                                                  |                      |                                                      |                                                                                                    |                        |
|                                                  |                      |                                                      |                                                                                                    |                        |
| -Card acces                                      | ss nermiss           | sion, nlease si                                      | ettina hy                                                                                                    | z aroun. —             |
|                                                  |                      |                                                      |                                                                                                    | - 3 F-                 |
|                                                  |                      |                                                      |                                                                                                    |                        |
| Read Onl                                         | У                    | ▼ Sales De                                           | epartme                                                                                                    | nt 🔻                   |
| Read Onl                                         | y<br>usiku Dal       | Sales De                                             | epartme                                                                                                    | nt 💌                   |
| Read Onl                                         | y<br>Irity Del       | Sales De     Ete Authurity                           | clear i                                                                                                    | nt 💌                   |
| Read Onl<br>Add Autho                            | y<br>Irity Del       | Sales De ete Authurity                               | clear :<br>ne                                                                                                    | nt 🔻                   |
| Read Onl Add Autho Authority Full Contr          | y<br>nity Del<br>ol  | Sales De<br>ete Authurity<br>Group Nan<br>Administra | clear )<br>ne<br>ntive De                                                                                                    | nt 💌                   |
| Read Onl<br>Add Autho<br>Authurity<br>Full Contr | y<br>Irity Del<br>ol | Sales De<br>ete Authurity<br>Group Nan<br>Administra | Clear of the clear of the clear | nt 💌<br>Authurity<br>p |

| State                                     | User ID             | User Name                                     |            |
|-------------------------------------------|---------------------|-----------------------------------------------|------------|
| Valid ID                                  | 1001                | Sales1                                        |            |
| Valid ID                                  | 1002                | Sales2                                        |            |
| Valid ID                                  | 1003                | User1                                         |            |
| Valid ID                                  | 1004                | User2                                         |            |
| Valid ID                                  | 1005                | Manager                                       |            |
|                                           |                     |                                               |            |
|                                           |                     |                                               |            |
|                                           |                     |                                               |            |
|                                           |                     |                                               |            |
|                                           |                     |                                               |            |
| Card acces                                | s permission, p     | lease setting by                              | y group. — |
| Read Only                                 | · ·                 | Sales Departme                                | nt 💌       |
| Add Authu                                 | rity Delete Ar      | thurity Clear                                 | Authurity  |
|                                           |                     |                                               |            |
| Authurity                                 | Gi                  | oup Name                                      |            |
|                                           |                     |                                               |            |
| Full Contro                               | I M                 | anager                                        |            |
| Full Contro<br>Full Contro                | il Mi<br>il Ad      | anager<br>Iministrative De                    | р          |
| Full Contro<br>Full Contro<br>Full Contro | l M<br>I Ad<br>I Sa | anager<br>Iministrati∨e De<br>Iles Department | р          |

Set the user associations so that the Manager account is associated with Sales1, Sales2, User1 and User2. This setting means that the when the Manager account logs into the WorldCard Enterprise Client, it will be able to create, update and delete business card data from Sales1, Sales2, User1 and User2.

| ι | Jser Data | User Relation |
|---|-----------|---------------|
|   |           |               |
|   | User      |               |
|   | ✓ Sales1  |               |
|   | ✓ Sales2  |               |
|   | 🗹 User1   |               |
|   | 🗹 User2   |               |
|   |           |               |

#### The access permissions are therefore as shown below:

|                | Read Only      | Full Control                        |
|----------------|----------------|-------------------------------------|
| Manager        |                | Manager, Administration Department, |
|                |                | Sales Department                    |
| Sales1, Sales2 | Administration | Sales Department                    |
|                | Department     |                                     |
| User1, User2   |                | Administration Department           |

After setting up the groups and user accounts, the WorldCard Enterprise Client can now be used to input and manage business cards.

(For detailed operating instructions please refer to the User Manual)

### 3.6 User Define Field

Click Setting and select User Defined Field Setting to open the User Defined Field Setting dialog box as following:

| 💑 WorldCard MISTOOL (Trial Version) |                                                                                                    | User Define Field Setting |                                                                                                    |                                                                                                    |
|-------------------------------------|----------------------------------------------------------------------------------------------------|---------------------------|----------------------------------------------------------------------------------------------------|----------------------------------------------------------------------------------------------------|
| WorldCt<br>Execution                | and MISTOOL (Trial Version)<br>Setting<br>DB Connection Setting(F4)<br>Version Setting(F5)<br>User Define Field Setting(F6) | 4                         | User Define Field 3<br>User Define Field 1<br>User Define Field 2<br>User Define Field 3<br>User Define Field 4<br>User Define Field 5<br>User Define Field 5<br>User Define Field 9<br>User Define Field 9<br>User Define Field 10<br>User Define Field 112<br>User Define Field 113<br>User Define Field 15<br>User Define Field 15<br>User Define Field 15 | Define Name Define Name Using Chinese, Japanese, Korean Character Distinguilshing Kernel Using English, numerical Character Distinguishing Kernel © No Distinguish |
|                                     |                                                                                                    |                           | Арріу                                                                                                    | OK Cancel                                                                                                    |

You may define up to ten user-specified fields to be displayed in your WorldCard Enterprise screens. To define a field, select a **User Defined Field** from the available fields on the left side of the dialog box. Then, assign the **Define Name** and **Define Key Word** in the text box. Set the language recognition option and click **Apply**.

### 3.7 Data Backup and Restoration

The data stored by the WorldCard Enterprise contains all of a company's business card data so this must be safeguarded by a complete data backup and restoration mechanism.

This requirement was taken into account at development so all WorldCard data including user settings, users' business cards and associated settings are stored within the database itself. A complete backup of the database is therefore all that's necessary to safeguard all of the data. To restore, simply restore the database and re-install the client (if it was also damaged as well). Please run Microsoft SQL Server's Enterprise Manager and use the included backup and restore function. For detailed instructions, please refer to the Microsoft SQL Server instruction manual.

## Attention: It is strongly recommended that you backup your data regularly to safeguard your corporate assets.

If you need to reinstall the WorldCard server, please back up the data first to avoid data loss from the database being recreated.

### **Chapter 4 Basic Troubleshooting**

- Q: Unable to login after launching the WorldCard Enterprise MIS Tool and the message Unable to connect to database appears.
- A: To connect to the database you must have network access and the database must be working properly. Please check that the network is available and that the database you wish to connect to is accessible. If you are using the MIS Tool for the first time, please refer to the Preparing to install section of the Administrator's Manual.
- Q: When running the WorldCard Enterprise MIS Tool, the message **The database has run out of space, please check if there is sufficient space available** appears.
- A: Please check if the database has sufficient hard disk space remaining. Check if the log file generated by the MS SQL Server is set for regular clearing so that it does not increase in size indefinitely.
- Q: Unable to login after launching the WorldCard Enterprise MIS Tool and the message **Incorrect registration** appears.
- A: Please confirm that the **License number** and **Company ID** are correct. You may restart WorldCard Enterprise MIS Tool after correction.

### Penpower WorldCard Enterprise V6.2 Administrator's Manual

Published by: Penpower Technology Ltd., Release: First released on March 2008